## Создание консольного приложения в Microsoft Visual Studio 2008

- 1. Запустите Microsoft Visual Studio 2008.
- 2. В меню «Файл» выберите «Создать», и затем «Проект...».
- **3.** В отображаемом окне выберите тип проекта «Visual C++» и затем «Win32». В качестве шаблона укажите «Консольное приложение Win32».
- 4. В качестве расположения следует указать папку «D:\Olymp\solution».
- 5. В поле «Имя» введите название проекта в соответствии с названием задачи (например, для тренировочной задачи А+В, можно использовать имя sum). Данное условие не обязательно и в общем случае можете называть свой проект как Вам угодно.
- 6. Снимите галочку (если она установлена) напротив надписи «Создать каталог для решения».

| Создать проект                                                                                                    |          |                                                                                             |                                           |                    | ?>     |
|----------------------------------------------------------------------------------------------------|----------|---------------------------------------------------------------------------------------------|-------------------------------------------|--------------------|--------|
| <u>Т</u> ипы проектов:                                                                                                    |          | Шаблоны:                                                                                    |                                           | .NET Framework 3.5 | ×      |
| <ul> <li>→ Visual C++</li> <li>ATL</li> <li>CLR</li> <li>Общие</li> <li>MFC</li> <li>Смарт-устройство</li> <li>Тест</li> <li>Win32</li> <li>Проекты баз данных</li> <li>Другие языки</li> <li>Распределенные системы</li> <li>Другие типы проектов</li> <li>Тестовые проекты</li> </ul> |          | Установленные шаблоны<br>Жонсольное приложение V<br>Мои шаблоны<br>Шнайти шаблоны в Интерне | Visual Studio<br>Vin32 🔄 Проект Win<br>те | 32                 |        |
| Проект по созданию консольного приложения Win32                                                                                                    |          |                                                                                             |                                           |                    |        |
| Им <u>я</u> :                                                                                                    | sum      |                                                                                             |                                           |                    |        |
| <u>Р</u> асположение:                                                                                                    | D:\Olymp |                                                                                             |                                           | ¥                  | Обзор  |
| Имя решения:                                                                                                    | sum      |                                                                                             | □ <u>С</u> оздать каталог для             | решения            |        |
|                                                                                                    |          |                                                                                             |                                           | ОК                 | Отмена |

- 7. Нажмите на кнопку «ОК».
- 8. В появившемся окошке (в левой его части) выберите «Параметры приложения».
- 9. Поставьте галочку напротив надписи «Пустой проект».

| Mactep приложений Win32       | - sum                                                                                                    | ?×                                  |
|-------------------------------|----------------------------------------------------------------------------------------------------|-------------------------------------|
| Парамет                       | ры приложения                                                                                                    |                                     |
| Обзор<br>Паранетры приложения | Тип приложения:<br><ul> <li>Приложение <u>W</u>indows</li> <li>Консольное приложение</li> <li>DLL</li> <li>Статическая библиотека</li> <li>Дополнительные параметры:</li> <li>Пустой проект</li> <li>Экспорт символов</li> <li>Предварительно скомпилированный заголовок</li> </ul> | Добавить общие файлы заголовка для: |
|                               | <+                                                                                                    | азад Далее > Готово Отмена          |

- 10. Жмите на кнопку «Готово».
- 11. Итак, проект создан, теперь необходимо к проекту добавить файл С++.

- 12. В окне «Обозреватель решений» (если такового нет, то войдите в меню «Вид» и выберите «Обозреватель решений») нажмите правой кнопкой мыши «Файлы исходного кода» и в появившемся контекстном меню выберите «Добавить», а затем «Создать элемент...».
- 13. В появившемся окне в шаблонах выберите «Файл С++ (.cpp)».
- 14. В поле «Имя» введите название файла (именно этот файл вы и будете отправлять на проверку).
- 15. Нажмите кнопку «Добавить».
- **16.** Всё готово для написания исходного кода. Пример программы sum.cpp в cpeдe Microsoft Visual Studio 2008 представлен на следующей картинке.

| 🕸 sum - Microsoft Visual Studio                                                                                                    |         | X                                   |  |  |  |
|----------------------------------------------------------------------------------------------------|---------|-------------------------------------|--|--|--|
| Файл Правка Вид Проект Построение Отладка Данные Сервис Тест Анализ Окно         • • • • • • • • • • • • • • • • • • •               | Справка | 🚡 🍋 📑 Обозреватель серверов 🎘 Панел |  |  |  |
|                                                                                                    | >       | ле эл                               |  |  |  |
| Ща Окно определения кода да Обозреватель вызовов ⊑ Вывод<br>Перестроение всех файлов завершено успешно Строка 9 Столбец 2 Знак 2 ВСТ |         |                                     |  |  |  |